1 Zoomアプリをダウンロードします。 Zoomのサイトにアクセスします。 Zoomサイト:<u>https://zoom.us/ja</u>

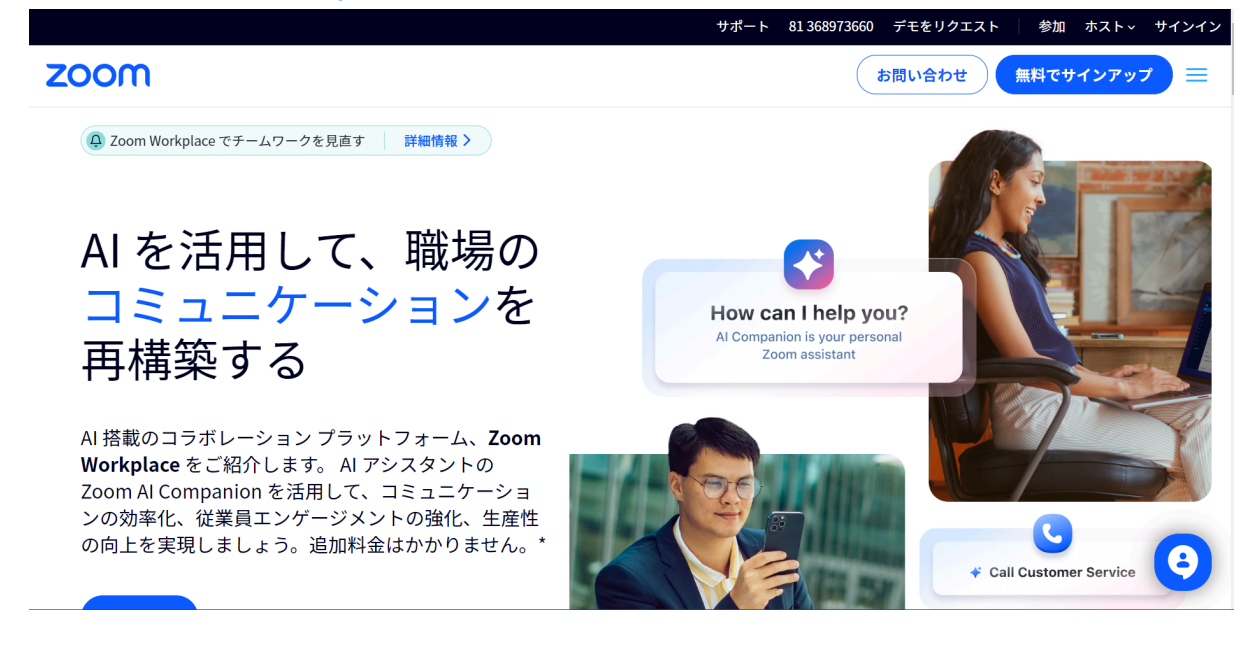

2 Zoomアカウント作成のため、画面右上の「無料でサインアップ」を押します

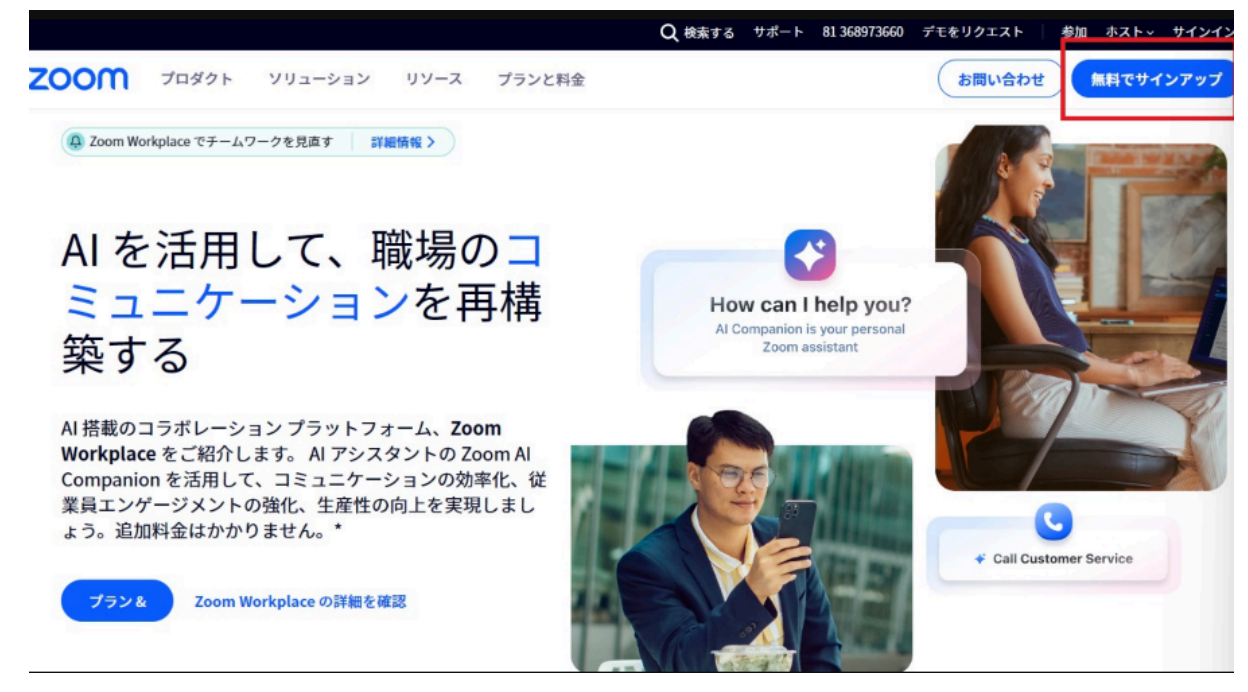

3 年齢確認画面が表示されますので「生まれ年」を西暦表記で「1980」のように入力します。

| zoom                                         | すでにアカウントをお持ちですか? サインイン サポート 日本語 🕥 |
|----------------------------------------------|-----------------------------------|
|                                              | 年齢の確認                             |
| 無料のベーシック アカウントを作<br>成する                      | 生年を確認してください。このデータは保存されません。        |
|                                              |                                   |
| ✓ ミーティングをより包括的なものにする自動字幕                     |                                   |
| 🥑 安全かつ HD 品質のオーディオとビデオ                       | 続ける                               |
| ✓ 編集可能な3つのホワイトボード                            |                                   |
| コラボレーション、ファイル共有などに利用できるチー                    |                                   |
| ムチャット                                        |                                   |
| ムチャット<br>Zoom アブリの Zoom Mail と Zoom Calendar |                                   |
| ムチャット                                        |                                   |

4 次にメールアドレスを入力します。

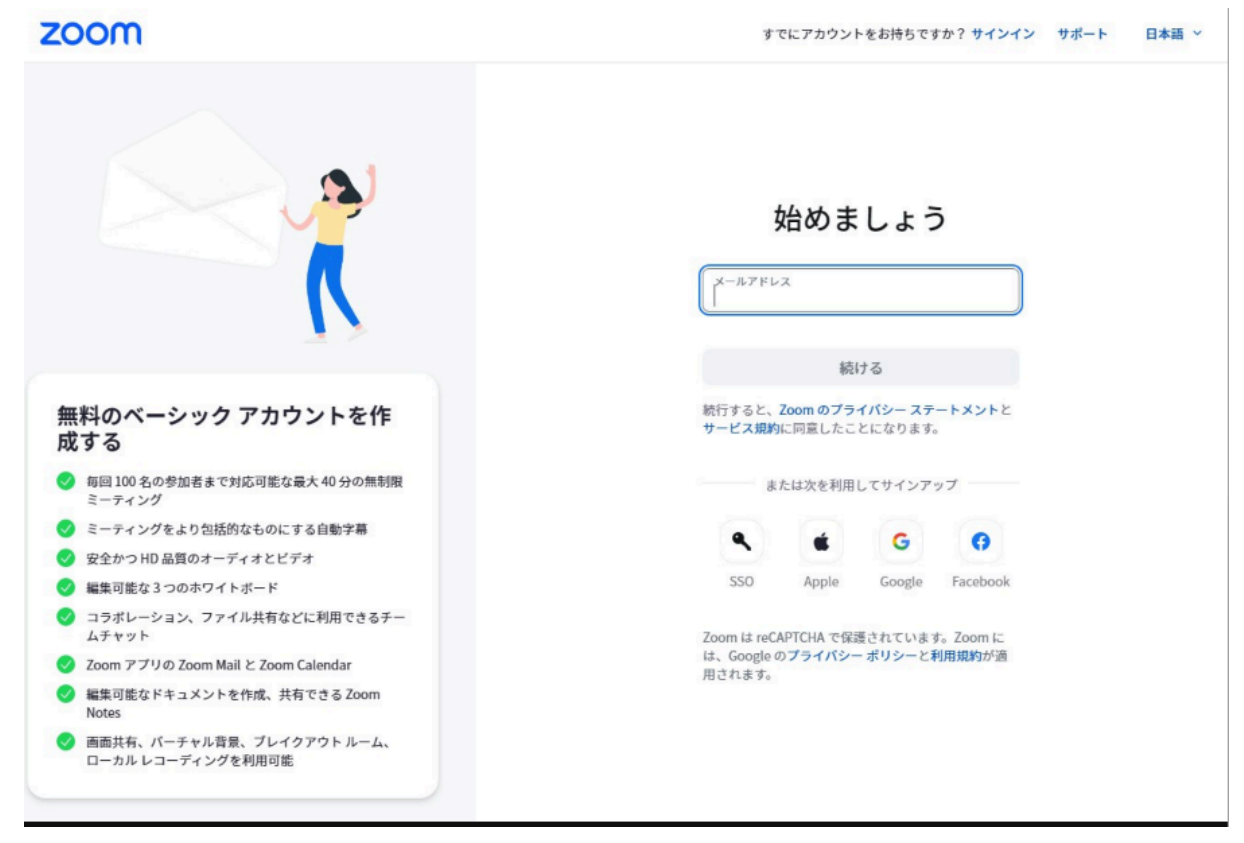

| メールを開いてコードを確認してください                                                                                                    | zoom | すでにアカウントをお持ちですか? サインイン ーサポート 日本語 〜                                                                                           |
|----------------------------------------------------------------------------------------------------|------|----------------------------------------------------------------------------------------------------|
| メールアドレス kurahashl@albtrust.jp に思いた混蛋コードを入力してください。         ② ③ ◎ ○ ○ ○         ③ ◎ ○ ○ ○         ③ ◎ ○ ○ ○         ○ ○ ○ ○ ○         ○ ○ ○ ○ ○         ○ ○ ○ ○ |      | メールを開いてコードを確認してください         メールアドレス kurahashi@albtrust.jp に届いた混産コードを入力してください         (1) (1) (1) (1) (1) (1) (1) (1) (1) (1) |

5 入力したメールに、確認コードが届きますので、届いたら確認コードを入力します

6 アカウント作成画面に移動するので、名前、姓、パスワードを入力します

| zoom | すでにアカウントをお持ちですか? サインイン サポート 日本語 >                                                        |
|------|------------------------------------------------------------------------------------------|
| zoom | すでにアカウントをお持ちですか? サインイン サポート 日本画 ∨<br>アカウントを作成<br>フルネームとパスワードを入力してください。<br>定<br><br>姓<br> |
|      | ○ 教育関連者型→最当該 販売得の予用に教育サービス<br>を提供する学校などの組織の代理として登録する場合<br>は、こちらを確認してください                 |
|      | 続ける                                                                                      |

7 Zoomのマイページ画面が表示されます。画面の中央下にZOOMアプリのダウンロードボタンが表示されるので、クリックしてZoomアプリをダウンロードします。

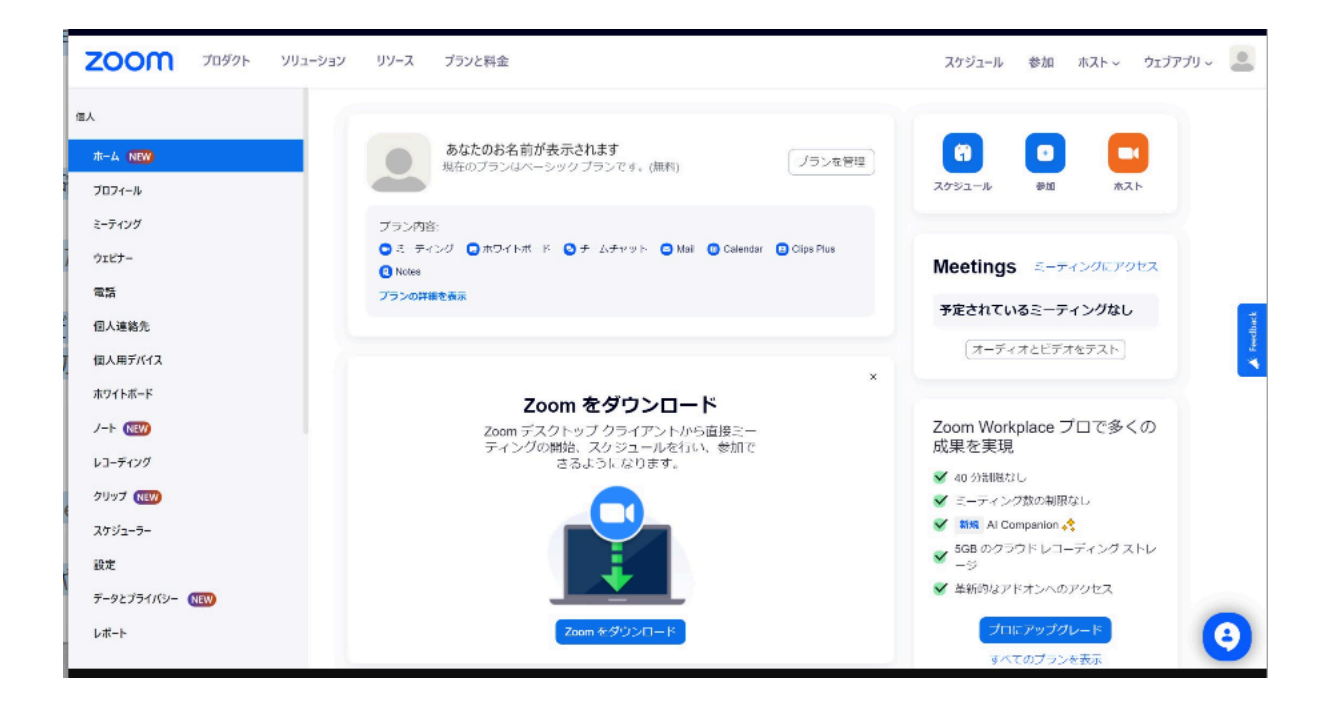

## Zoom をダウンロード

Zoom デスクトップ クライアントから直接ミー ティングの開始、スケジュールを行い、参加で きるようになります。

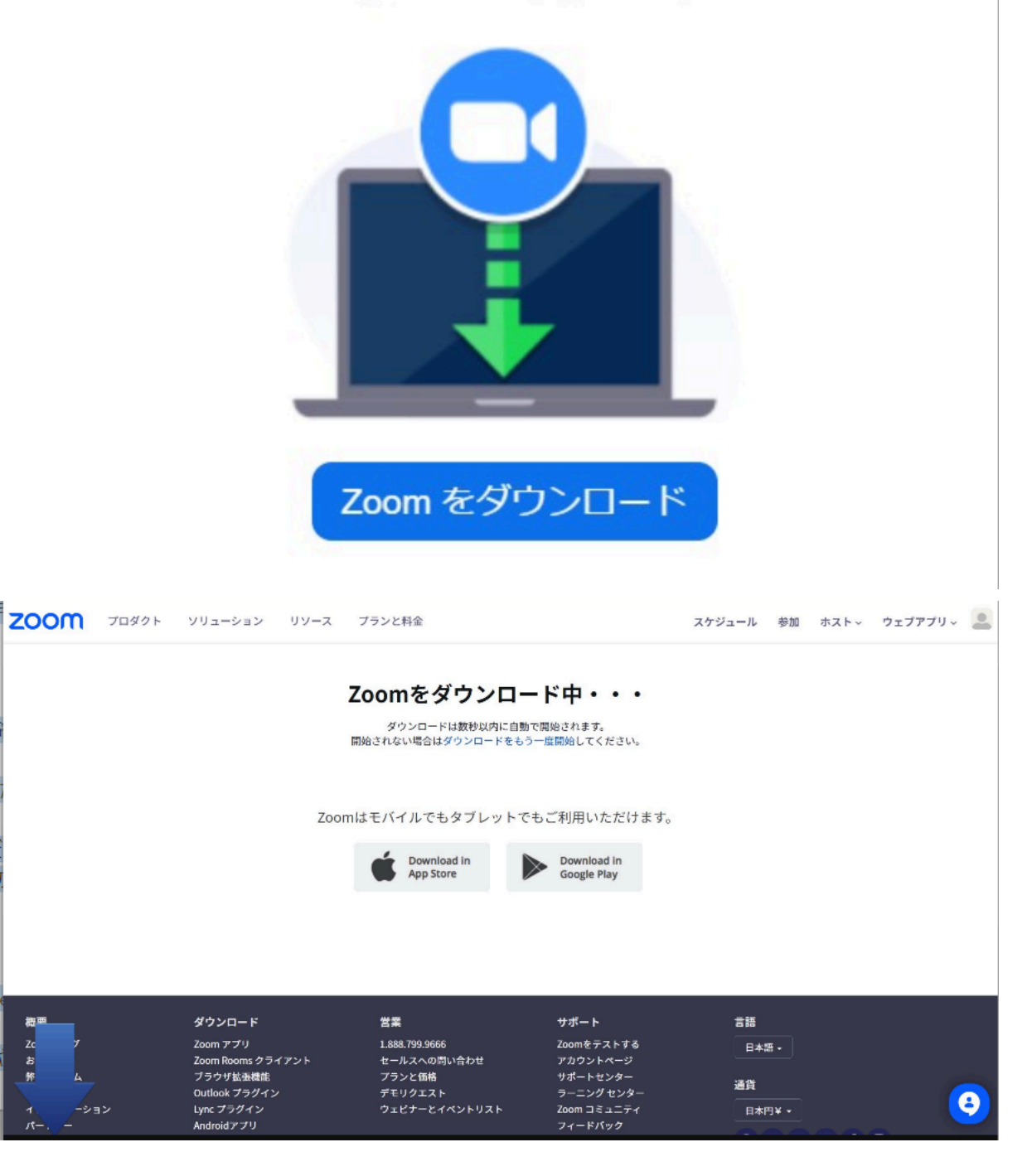

8 ダウンロードしたインストーラーでZoomをインストールします
 Zoom Workplace Installer

## zoom Workplace

X

Initialize...

## 9 Zoomが起動します。

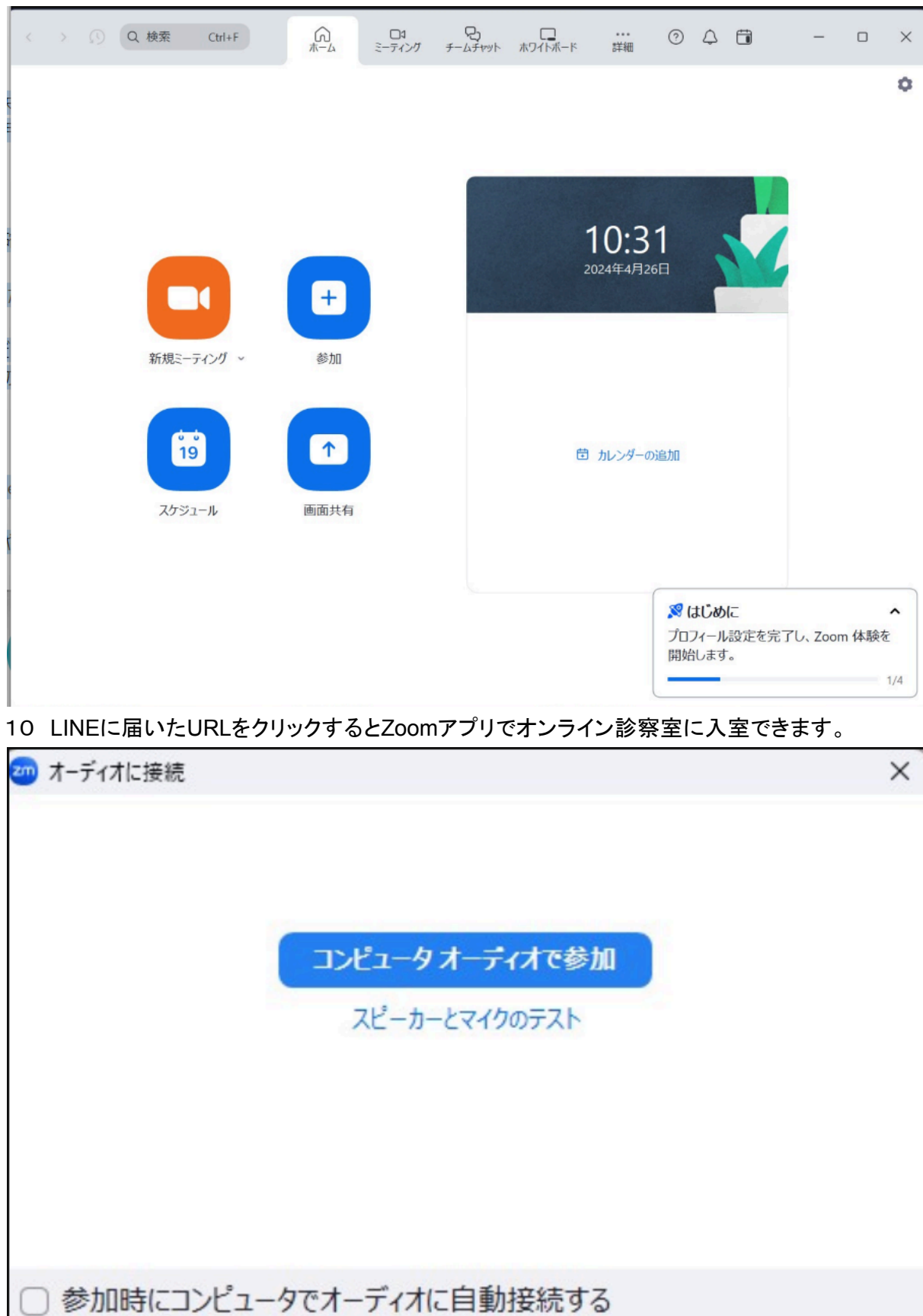

11 カメラがONになっていることを確認します

## 12 マイクがONになっている事を確認します

・スピーカーへの切り替え(イヤホンの利用など)

画面左下のオーディオアイコンの「^」矢印を押して、マイクとスピーカーのデバイスを洗濯 します。

|                                | マイク<br><ul> <li>マイク配列 (Realtek High Definition Audio(SST))</li> <li>システムと同じ (マイク配列 (Realtek High Definition Audio(SST)))</li> </ul>                                    |
|--------------------------------|----------------------------------------------------------------------------------------------------|
|                                | スピーカー<br>JAPANNEXTMNT (HD Audio Driver for Display Audio)<br>イ スピーカー (Realtek High Definition Audio(SST))<br>システムと同じ(JAPANNEXTMNT (HD Audio Driver for Display Audio)) |
| Junva Kurah                    | スピーカー&マイクをテストする<br>コンピュータ オーディオから退出<br>オーディオ設定                                                                                                    |
| <b>्र</b><br>त– <u>न</u> ्न्रत | ▲ □1 へ 28 1 へ 20 へ<br>ビデオ 参加者 チャット リアクション                                                                                                    |

・音声(ボリューム)の操作方法

画面左下のオーディオアイコンの「^」矢印を押して、オーディオ設定を選択します。表示された画面のスピーカーとマイクのスライドバーで音量を調節できます。

聞き取りにくい場合はこちらから操作ください。

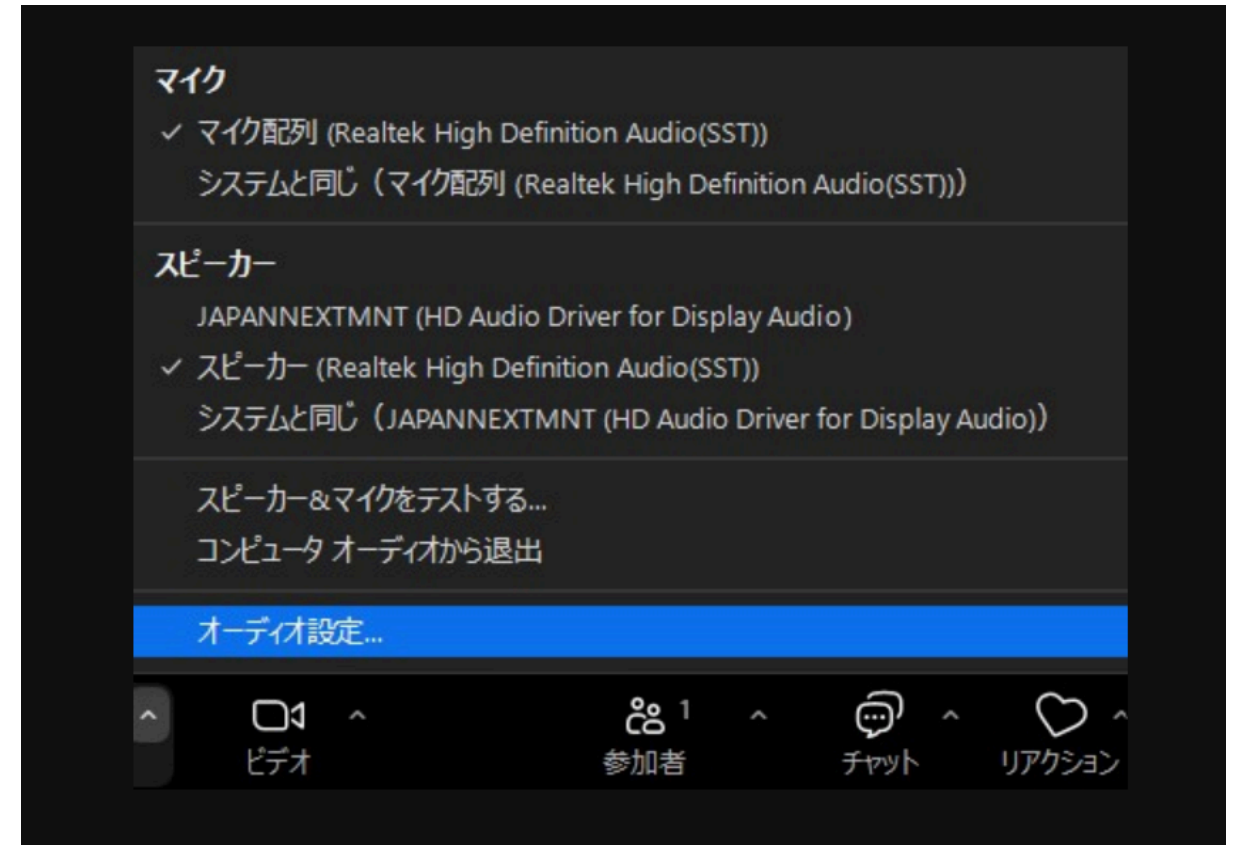

| 19 設定                                                                                                    | ,                                                                                                    |
|----------------------------------------------------------------------------------------------------|----------------------------------------------------------------------------------------------------|
| Zoom Workplace プロにアップグレードして、                                                                                          | 時間制限のないミーティングや生産性を向上させるアプリなどを活用しまし アップグレード                                                                                                    |
| <ul> <li>一般</li> <li>ビデオ</li> <li>イ オーディオ</li> <li>① 面面共有</li> <li>ジ チームチャット</li> <li>ご Zoom Apps</li> </ul>          | スピーカー         スピーカーの…       スピーカー (Realtek High Definition Audio(SST)) 、         出力レベル:         音量:       ●         別のオーディオ デバイスを使用して同時に着信音を鳴らす         マイク         マイクのテスト       マイク配列 (Realtek High Definition Audio(SST)) 、 |
| <ul> <li>         ・ 背景とエフェクト         ・         ・ レコーディング         ・         ・         ・</li></ul>                      | 入力レベル:<br>音量: ● ● ●                                                                                                    |
| <ul> <li>・</li> <li>・</li> <li>・</li> <li>・</li> <li>ホーボード ショートカット</li> <li>・</li> <li>・</li> <li>アクセシビリティ</li> </ul> | <ul> <li>オーディオ ブロフィール</li> <li>スoom バックグラウンド ノイズ除去 (ほとんどのユーザーに推奨) ⑦</li> <li>バックグラウンド ノイズ抑制 詳細情報</li> <li>自動 (ノイズ抑制を自動調整)</li> <li>低 (かすかな背景雑音)</li> <li>中 (コンピュータのファン、ペンのタップ音)</li> <li>高 (タイプ音、犬の吠え声)</li> </ul>             |
|                                                                                                    | 詳細                                                                                                    |

・ビデオの表示

画面左下の左から2番目のビデオアイコンの「^」矢印を押して、カメラデバイスを選択してく ださい。カメラが搭載されていない機器では利用ができません。

| <ul> <li>✓ Surface Camera Front</li> <li>バーチャル背景を選択…</li> <li>ビデオフィルタを選択…</li> <li>アバターを選択…</li> <li>ビデオ設定…</li> </ul> | ✓ Surface Camera Front              |  |
|----------------------------------------------------------------------------------------------------|-------------------------------------|--|
| バーチャル背景を選択…<br>ビデオフィルタを選択…<br>アバターを選択…<br>ビデオ設定…                                                                       |                                     |  |
| ビデオ設定<br>C1 へ  C8 1<br>がいま                                                                                             | バーチャル背景を選択<br>ビデオフィルタを選択<br>アバターを選択 |  |
|                                                                                                    | ビデオ設定                               |  |
|                                                                                                    | ビゴ へ C2 1<br>参加者                    |  |

| ת<br>י | メラを選択<br>′Surface Camera Front      |
|--------|-------------------------------------|
|        | バーチャル背景を選択<br>ビデオフィルタを選択<br>アバターを選択 |
|        | ビデオ設定                               |
|        | <b>28</b> 1<br>参加者                  |

13 スタッフが時間になりますと、ご挨拶し、通信状況の確認とご本人確認をします。 ご本人確認は、顔写真付き証明書を画面に掲示いただく、顔をはっきり写して いただきます。

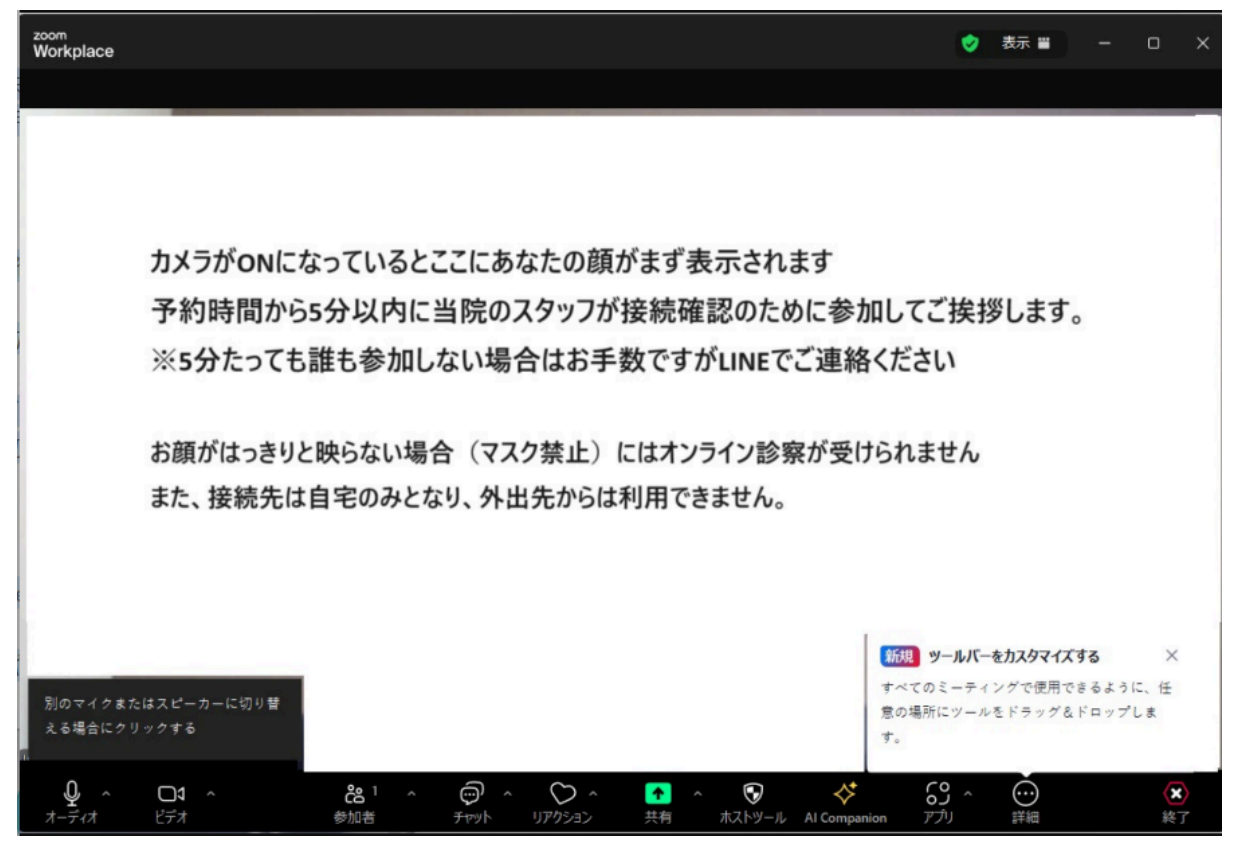

14 スタッフが接続状況を確認に参加するまでお待ちください。

15 診察終了後、お会計はLINEにURLが表示されますので、そちらからお支払いをお願いしま す。支払いはクレジットカードのみとなります

(利用できるクレジットカード)

Visa, Mastercard, American Express, JCB, Diners Club, Discover

※オンライン診療は自宅からのみ診察が可能です。移動先や外出先の場合は受診できません。